**Professional Learning Management** 

### 1. INTRODUCTION

- Professional Growth is the Parent of two Frontline systems:
  - Professional Learning Management (PLM) My Requests
    - This replaced EMR/PDP for the 19-20 school year
  - Employee Evaluation Management (EEM) My Evaluation
    - This was called Professional Growth for the 18-19 school year for our APPR teacher observations.
  - If you are an APPR teacher, in your Professional Growth account you will now see both EEM and PLM. See Step 2 below for information as a Current User.
  - If you are not an APPR teacher, in your Professional Growth account you will only see PLM. See Step 2 below for information as a New User

#### 2. LOG IN

•

• Make sure to use Google Chrome as the browser

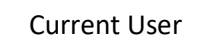

- Use your current Professional Growth login credentials
- New User
  - Via <u>ClassLink</u>, click on the Professional Growth tile or the URL is below:
    - URL: <u>www.mylearningplan.com</u>
    - User Name: district email address (ex. <u>kkruppa@e1b.org</u>)
    - Password: changeme is the initial password
- Account Problems?
  - Contact <a href="mailto:pgsupport@frontlineed.com">pgsupport@frontlineed.com</a> and provide the following information:
    - 1 Your Name
    - 2 Your district, Erie 1 BOCES
    - 3 What you need help with

#### 3. NAVIGATION

- Home Screen
  - Two colored ribbons to distinguish below: Everyone will see both.

Т

- My Requests Professional Learning Management (PLM)
- My Evaluation Employee Evaluation Management (EEM)

| Professional Development              | i lello all,                |                                |                          |                        |                                       |
|---------------------------------------|-----------------------------|--------------------------------|--------------------------|------------------------|---------------------------------------|
| 👻 💄 My Info                           | I VOLTING NUM               | 101                            |                          |                        |                                       |
| My Portfolio                          | I ACTING N.W                | 15:                            |                          |                        |                                       |
| My Evaluations                        | Vie are thrilled            | to announce that we are m      | oving access to onlin    | e courses to the Res   | ource Library! This creates a single, |
| My File Library                       | easy-to-use ic              | cess point for all your online | e learning resources.    |                        |                                       |
| <ul> <li>Activity Catalogs</li> </ul> | Flease be ava               | re of the following impacts    | of this transition:      |                        |                                       |
| Erie 1 BOCES EPEA Catalog             | Courses that     restarted. | are in-progress today via a    | n Activity and are not   | t completed by 7/17 v  | vill lose progress and need to be     |
| Calendar                              | • Courses that              | are completed via an Activi    | ity prior to 7/17 will b | e recorded as compl    | ete as part of the Activity in PLM.   |
| Erie 1 BOCES WR catalog               | For more in or              | mation about all the exciting  | g changes and big ad     | ditions coming in this | s year' Back-to-School release, visit |
| 👻 📝 Fill-In Forms                     | tl is article n t           | the Learning Center            |                          |                        |                                       |
| E1B Conference Request                |                             |                                |                          |                        | )                                     |
| E1B Focus Group Request               |                             | S -                            |                          |                        |                                       |
| 👻 💥 Account Options                   | Actions                     | Activity Title                 | Start Date               | End Date               | FormName                              |
| My User Profile                       | no records                  |                                |                          |                        |                                       |
| Change UserName                       | +                           |                                |                          |                        |                                       |
| Change Password                       | My Evaluation               |                                |                          |                        | 0                                     |
|                                       | Scheduled Com               | ponents                        |                          |                        |                                       |
|                                       | None                        |                                |                          |                        |                                       |

## • Left Navigation

| Professional Development                          |
|---------------------------------------------------|
| 👻 🔒 My Info                                       |
| My Portfolio  My Evaluations                      |
| My File Library                                   |
| 👻 🛄 Activity Catalogs                             |
| Erie 1 BOCES EPEA Catalog                         |
| Calendar                                          |
| Erie 1 BOCES WR catalog                           |
| E1B Conference Request<br>E1B Focus Group Request |
| 👻 🗶 Account Options                               |
| My User Profile                                   |
| Change UserName                                   |
| Change Password                                   |

# • Left Navigation – My Portfolio

| A My Info                    | ▼ My Portfolio - Kelsie Kruppa             |                                                                  |  |  |
|------------------------------|--------------------------------------------|------------------------------------------------------------------|--|--|
| View Current Year            |                                            |                                                                  |  |  |
| View All                     | Kalaia Krunna                              | Evolution 10                                                     |  |  |
| View Licensure               | Reisie Riuppa                              | Employee ID:                                                     |  |  |
| View By Purpose (current)    |                                            |                                                                  |  |  |
| View By Goal                 |                                            | Erie 1 BOCES, NY Email: kblidy@e1b.org Title: Systems Coordinato |  |  |
| View In Progress             |                                            |                                                                  |  |  |
| View Denied Requests         | Date Complete Title                        | Hours                                                            |  |  |
| Transcript                   | GTLE (07/01/2018 to 06/30/2019) (1 Record) |                                                                  |  |  |
| Drint transport              | 06/26/2019 PD Configuration Meeting        | 2.00                                                             |  |  |
| Print transcript             |                                            |                                                                  |  |  |
| Download Transcript to Excel |                                            | 2.00                                                             |  |  |

## • View Current Year: Print this screen and attach to Cover Letter for Stipend

| A My Info                    | 👻 My Portfolio - Ke  | elsie Kruppa                                                   |       |     |
|------------------------------|----------------------|----------------------------------------------------------------|-------|-----|
| View Current Year            | - Completed:         |                                                                |       |     |
| View All                     | Date Completed       | Title                                                          | Hours |     |
| View Licensure               | □ 2018-2019 (1 Recor | d)                                                             |       |     |
| View By Purpose (current)    | 06/26/2019           | PD Configuration Meeting                                       | 2.00  |     |
| View By Goal                 |                      |                                                                | 2.00  | 0.0 |
| View In Progress             |                      |                                                                | 2.00  | 0.0 |
| View Denied Requests         | Export               |                                                                |       |     |
| Transcript                   |                      |                                                                |       |     |
| Print transcript             |                      |                                                                |       |     |
| Download Transcript to Excel |                      |                                                                |       |     |
| A Instructors                |                      | © 2016 Frontline Technologies Group, LLC. All Rights Reserved. |       |     |
| My Activities                |                      | C frontline                                                    |       |     |

• Print Transcript: Shows all courses taken. Past and Present.

| Erie 1 BOCES, NY             |                                                                    |
|------------------------------|--------------------------------------------------------------------|
| 👻 💄 My Info                  |                                                                    |
| View Current Year            | - Confirmation                                                     |
| View All                     |                                                                    |
| View Licensure               | C Transcript Successfully Created.                                 |
| View By Purpose (current)    | Open File                                                          |
| View By Goal                 |                                                                    |
| View In Progress             |                                                                    |
| View Denied Requests         |                                                                    |
|                              |                                                                    |
| Print transcript             | isi zu ib Frantiine Technologies Group, LLC. All kiights keservea. |
| Download Transcript to Excel |                                                                    |
| - A Instructors              |                                                                    |
| My Activities                |                                                                    |

• Left Navigation - My Evaluations

(Only those that are APPR and use EEM for observations will have this section)

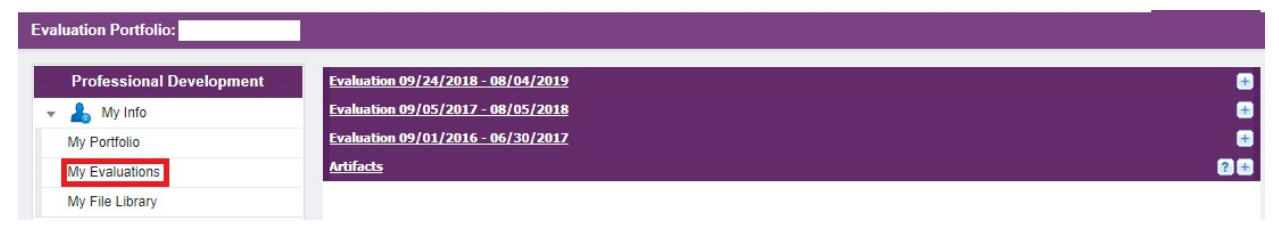

• Erie 1 BOCES EPEA Catalog – Required Courses (All 30 are found here)

| Professional Development | Catalog: Erie 1 BOCES, NY                   |          |
|--------------------------|---------------------------------------------|----------|
| View by Month            | ✓ Search Options                            |          |
| ine                      |                                             |          |
| у                        | Search lerm(s)                              | Search   |
| gust                     | All Events   All Programs                   | ¥        |
| ptember                  | Between: 31 06/26/2019 and 31 05/31/2020    |          |
| tober                    | <ul> <li>Advanced Search Options</li> </ul> |          |
| vember                   | Purpose: All                                | <b>T</b> |
| cember                   | Goal: All                                   |          |
| uary                     |                                             |          |
| bruary                   | - Category: All                             | Ŧ        |
| rch                      | Instructor:                                 |          |
|                          |                                             |          |

• To Register, click on blue title of course:

| 1. Required - Instructional Services - Mental Health - 07/17/19                                                                                                    |                                                                                   |
|----------------------------------------------------------------------------------------------------|-----------------------------------------------------------------------------------|
| Program: Erie 1 BOCES EPEA Catalog<br>Audience: Erie 1 BOCES EPEA Members<br>Dates: 7/17/2019                                                                                                    |                                                                                   |
| New                                                                                                    |                                                                                   |
| In this workshop we will explore what mental health looks like in the classroom and its impact on events can impact mental health and academic achievement. Using a trauma informed lens, we we have a set of the set of the | educators. We will discuss how traumatic<br>vill provide strategies to use in the |
| Scroll to bottom and click Registration Options                                                                                                    | Sign Up Now                                                                       |

• Left Navigation – Calendar – Shows all courses you're registered for as well as all courses from the Erie 1 BCOES EPEA Catalog.

| Professional Development  | Calendar - Erie | 1 BOCES, NY           |                       |          |        |                            |
|---------------------------|-----------------|-----------------------|-----------------------|----------|--------|----------------------------|
| Personal Calendar         | << Mar Apr May  | Jun Jul Aug Sep Oct N | ov Dec Jan Feb Mar >> |          |        | Add Event   Search   Print |
| My Calendar               |                 |                       |                       |          |        |                            |
| [+] Add Event             | June 2          | 019                   |                       |          |        | DAY [MONTH] LIST           |
|                           | Monday          | Tuesday               | Wednesday             | Thursday | Friday | Sat/Sun                    |
| Erie 1 BOCES EPEA Catalog |                 |                       |                       |          |        | June 1                     |
|                           |                 |                       |                       |          |        |                            |
|                           | /eek            |                       |                       |          |        | 2                          |
|                           | s               |                       |                       |          |        |                            |
|                           |                 |                       |                       |          |        |                            |
|                           |                 | 3                     | 4                     | 5        | 6      | 7 8                        |
|                           |                 |                       |                       |          |        | 9                          |
|                           | reek            |                       |                       |          |        |                            |
|                           | \$              |                       |                       |          |        |                            |
|                           |                 |                       |                       |          |        |                            |
|                           |                 |                       |                       |          |        |                            |

• Left Navigation – Erie 1 BOCES WR catalog (Web Registrar) – Find Teacher Center courses here. Or use the <u>WNY Teacher Center Calendar</u>

| Erie 1 BOCES, NY         |                                        |
|--------------------------|----------------------------------------|
| Professional Development | Catalog: Erie 1 BOCES (WebReg)         |
| ✓ IC View by Month       | ✓ Search Options                       |
| June                     |                                        |
| July                     | Search erm(s)                          |
| August                   | Select one or more options             |
| September                | Between: 3 06/26/2019 and 3 11/30/2020 |
| October                  | ✓ Advanced Search Options              |
| November                 | Category: Select one or more ontions   |
| December                 |                                        |
| January                  | ✓ Search Results (1 - 26 of 26)        |
| February                 |                                        |

• Left Navigation – E1B Conference Request – Fill out for Approval of NON BOCES PD

| IE T BUCES, NY           |                                                 |                      |
|--------------------------|-------------------------------------------------|----------------------|
| Professional Development | Erie 1 BOCES Conference R                       | Request              |
| View by Month            | ► Instructions                                  |                      |
| June                     | Activity Details                                |                      |
| July                     |                                                 |                      |
| August                   | Conference Title                                |                      |
| September                | Description details for<br>Conference/Workshop: |                      |
| October                  |                                                 |                      |
| November                 |                                                 | AGC.                 |
| December                 |                                                 | Characters left 2048 |
| January                  | Documentation URL for                           |                      |
| February                 | Conference/Workshop<br>NYS Categories           |                      |
| March                    |                                                 | Content              |
| April                    |                                                 |                      |
| May                      |                                                 | Non ELL              |
| Show All                 |                                                 | Uther                |

# • Left Navigation – E1B Focus Group Request

| Erie 1 BOCES, NY         |                                                                                            |
|--------------------------|--------------------------------------------------------------------------------------------|
| Professional Development | Erie 1 BOCES Focus Group Request                                                           |
| ✓ I View by Month        | Instructions                                                                               |
| June                     |                                                                                            |
| July                     | If this is listed in the Erie 1 BOCE'S EPEA Catalog, DO NOT FILL out this form.            |
| August                   |                                                                                            |
| September                | E1B Focus Group Request                                                                    |
| October                  | INTERACTION DETAILS                                                                        |
| November                 |                                                                                            |
| December                 | Enter the dates that this log entry covers and the associated professional learning hours. |
| January                  | Start Date                                                                                 |
| February                 | End Date                                                                                   |
| March                    | Total Hours for this submission                                                            |
| April                    |                                                                                            |

• Left Navigation – Change Password

| Change Password                                      |                                                                                                    |
|------------------------------------------------------|----------------------------------------------------------------------------------------------------|
| Instructions                                         |                                                                                                    |
| Please update your pa<br>characters. The password is | assword below. Ensure your password meets the following requirements: All Passwords must contain at least 6<br>s case-sensitive. |
| Input New Password                                   |                                                                                                    |
| Current Password                                     |                                                                                                    |
| New Password<br>Confirm                              | Show Password                                                                                                    |